# CURS D'INFORMÀTICA

# LA PAPERERA DEL MAC

La **Paperera**, és una de les eines més importants del Sistema d'Apple. La seva funció ens permet utilitzar alternatives a l'hora de netejar el nostre equip. Eliminar, buidar i recuperar ítems, són les accions més conegudes. La **Paperera** te un lloc al **Doc**, i igual que **Finder**, no es pot eliminar, és uns dels iconas imprescindible del Sistema. En aquesta part del tutorial descobrireu què més podeu fer amb la **Paperera de Mac**.

## El procés d'esborrar

A l'esborrar ítems, fitxers, carpetes, etc., des de qualsevol part del disc intern i extern, tot va a parar a la carpeta **Paperera**. Quan s'envia ítems a la paperera, el seu aspecte canvia.

Si voleu esborrar ítems, feu el següent:

- Arrosegant fitxer, carpetes, ítems, etc., directament a la paperera.
- Clicar amb el botó de la dreta del ratolí i escollir: Tralladar a la papelera.
- Seleccionant l'element i presioneu CMD (comando) més la tecla eliminar. Si tornem a fer aquesta operació des de la Paperera, retornem l'element al seu lloc d'origen.

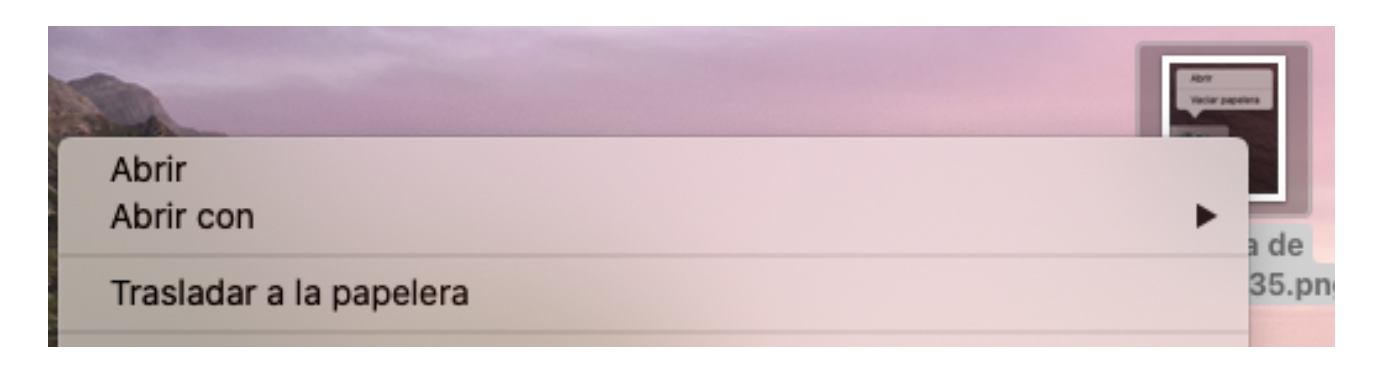

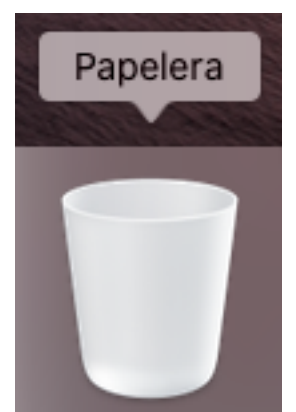

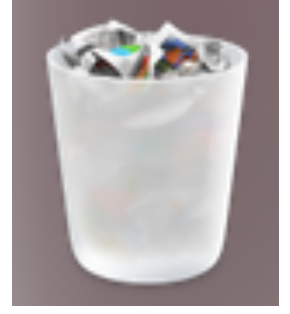

### **Buidar la Paperera**

Per buidar els ítems eliminats depositats a la Paperera, escolliu l'opció que més us convingui:

#### Eliminació:

 Clicar amb el botó de la dreta sobre l'icona de la Paperera i escollir "Buidar paperera". Amb aquesta operació s'eliminen sense excepcions tots els ítems.

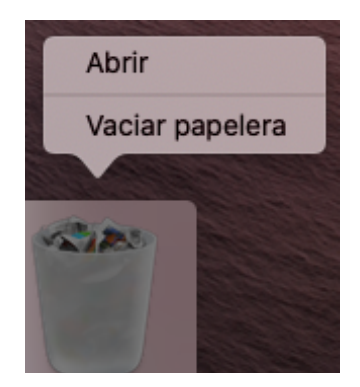

2. Obrir la Paperera amb dos clics, desplegar el menú "Acció", i escolliu el següent:

| • • •                  | 🖱 Papel                                              | era                                               |      |
|------------------------|------------------------------------------------------|---------------------------------------------------|------|
| Atrás/Adelante         | Visualización Agrupar                                | Abrir en una ventana nueva                        | >>   |
| Favoritos              | Papelera Captura de0.09.54.png Captura de0.12.20.png | Sacar de la papelera                              | ciar |
| Descargas (in) AirDrop |                                                      | Vaciar papelera                                   |      |
| Recientes              |                                                      | Obtener información<br>Vista rápida de "Papelera" |      |
| Aplicacion             |                                                      | Usar grupos                                       |      |
| 🖺 Document             |                                                      | Mostrar opciones de visualización                 |      |
| 🔯 Imágenes             |                                                      | Importar imagen                                   |      |
| Música                 |                                                      |                                                   | -    |

- "Treure de la Paperera". L'ítem es recupera i torna a la carpeta d'origen. (Aquesta acció és igual a CMD+eliminar.)
- "Buidar paperera". L'ítem s'esborrarà després de confirmar la seva eliminació.

#### Eliminació selectiva:

Obriu la Paperera, seleccionau els ítems a eliminar amb CMD (comando) + clic del ratolí. Si cliqueu solament un dels elements seleccionats amb el botó de la dreta de ratolí, tota la resta d'ítems seleccionats s'esborraran.

#### Eliminar Ítems bloquejats:

Si bloquejem un **Ítem**, aquest no es podrà eliminar de la Paperera. A l'intentar eliminar-lo, apareixerà el següent missatge: "No es pot completar l'operació perquè el ítem 'exemple.doc' està bloquejat".

Per desbloquejar-lo podeu escollir qualsevol de les següents opcions:

- Seleccioneu l'ítem i cliqueu **CMD + i**. S'obrirà la informació del ítem, seguidament, deseleccioneu la casella "Bloquejat".
- Clicar a sobre de l'ítem bloquejat amb el botó dret del ratolí i seleccioneu "Obtenir informació". S'obrirà la informació del ítem. Deseleccioneu la casella "Bloquejat" i podreu eliminar l'ítem.

#### Avís d'alerta d'eliminació d'ítems

Sempre que volem eliminar un ítem, o esborrar els ítems de la Paperera, apareix un missatge de confirmació: "¿Segur que voleu esborrar definitivament els ítems de la paperera?" + "Cancelar" o "Buidar paperera".

#### Cóm eliminar aquest missatge?

Tenim dues opcions:

- Si voleu que no aparegui el missatge una vegada, cliqueu la tecla Opció (alternativa), i després amb el botó de la dreta del ratolí clicar a sobre de la Paperera. El contingut de la carpeta s'eliminarà sense cap pregunta.
- Si voleu que mai aparegui aquest missatge:
  - Aneu a "Preferències de Finder" + Avançat, i desactiveu l'opció "Mostrar avís abans de buidar la papelera" (aquesta opció no és recomanable).